## **1** Iululemon

### Sweat Collective 計畫:產品評論流程

\*若你在本季曾經購買過產品才需要填寫評論\*

### 步驟1

#### 登入你的 <u>lululemon 帳戶</u>。

| ~ |                                                                                                    |                                                                                                    |  |
|---|----------------------------------------------------------------------------------------------------|----------------------------------------------------------------------------------------------------|--|
|   | Log into your lubulemon account<br>four Advant *<br>Particip *<br>interview Proper proceed<br>interview Proper proceed | Den't have a lutulemon<br>account?<br>Bigu ou to get these perks and more:<br>- Orans and two<br>- Orans and two<br>- Orans and two<br>- Orans and two<br>- Canada and the<br>- Canada and the<br>- Canada and - Canada and - Cana |  |
|   | Our freshest gear. S<br>Be first to know about our newest products, il<br>I like to shop for                           | traight to your inbox.<br>mited-time offers, community events, and more.                                                                                                    |  |

步驟 2

如果是在線上選購,請選擇包含你想評論之產品的訂單,並記下訂單詳情中顯示的產品名稱。如果是在實體門市選

#### 購,請直接跳至步驟3。

|                                  | Your Order History                                                | View A            |
|----------------------------------|-------------------------------------------------------------------|-------------------|
| Don't see your<br>your patience, | order? Please note it may take 5-10 minutes to appe<br>thank you. | ar. We appreciate |
| Order Numb                       | ber                                                               |                   |
| Date Ordered                     |                                                                   |                   |
| Order Status                     |                                                                   |                   |
| Shipped                          |                                                                   |                   |

#### 步驟 3

在網頁右上角的「搜尋」欄位中輸入產品名稱,即可前往該商品的產品頁面。

| Subtotal                                                                         | HK\$1,180.00                                         |
|----------------------------------------------------------------------------------|------------------------------------------------------|
| Shipping                                                                         | HK\$0.00                                             |
| Total                                                                            | HK\$1,180.00                                         |
| (Inclusive of HK\$0.00 VAT)                                                      |                                                      |
| Please Note: If you're shipping outside<br>subject to charges such as customs du | of Hong Kong you may be<br>ties & consumption taxes. |
|                                                                                  |                                                      |
| 1 kam                                                                            | HK\$1,180.00                                         |
| 1 Nam<br>ABC Slim-Fit Trouser 32"L "WovenAir<br>Colour                           | HK\$1,180.00                                         |
| 1 Ram<br>ABC Slim-Fill Trouter 32"L "WoreAir<br>Colour<br>Size                   | HK\$1,180.00                                         |
| ABC Slim-Fit Trouser 32'L WevenAr<br>Colour<br>Size<br>Quantity                  | HK\$1,180.00                                         |
| ABC Slim-Fit Trouser 32'L 'WovenAk<br>Colour<br>Size<br>Quantity<br>Each         | HK\$1,180.00                                         |

\*如果你在 lululemon.com 上找不到你在當季購買的產品, 你可以選擇自己先前購買過的任何產品。

# O lululemon

## 步驟 4

在產品頁面上、向下滑動至「評論」部分。

| <ul> <li>Ululemon</li> </ul> | VUEIN IN ACCESSION COMMUNITY |                                                                                                    | ABC Slim-Fit Trouser 32*L<br>WownAir<br>Wokows to the sil-day comfort club. Previously known as<br>the Commission Part, we're removed the back-known seam<br>from these trousers for a more deviated look. | Colour: US Size 32 430 TO 944 - H455100 |
|------------------------------|------------------------------|----------------------------------------------------------------------------------------------------|----------------------------------------------------------------------------------------------------|-----------------------------------------|
| K                            |                              | HIGS 1990 Calce Hind Gray                                                                                                    | Product Features     Naturally Breathable, WovenAir <sup>™</sup> Fabric     Materials and Care                                                                                                    | + + +                                   |
| 1                            |                              | Uli Size 23 Erre pole<br>28 29 20 21 22 33 34 35<br>38 40<br>Erre entil exet?<br>ADD TO 8A0 - HK\$1,150<br>Free objecting and returns ? | Reviews<br>Note the house<br>$\widehat{\Box}$ $\widehat{\Box}$ $\widehat{\Box}$ $\widehat{\Box}$ $\widehat{\Box}$<br>$\widehat{D}$ the first target the polarit                                            |                                         |

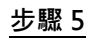

請選擇適當的星級為產品評分,填寫你的評論,然後按一下「提交」。

| My Review                                                     | ×                    |
|---------------------------------------------------------------|----------------------|
| Required fields are marked with *                             |                      |
| ① Your reviews                                                | (In progress)        |
| Overall Rating*                                               |                      |
| ★ ★ ★ ★ ☆                                                     |                      |
| 4 out of 5 stars selected. Product is Good.                   |                      |
| Review*                                                       | Review guidelines    |
| Example: I bought this a month ago and am so happy that I did |                      |
|                                                               | 1                    |
|                                                               | 0/50 minimum         |
| Review Title*                                                 |                      |
| Example: Great features!                                      |                      |
| Nickname*                                                     | 0/50 maximum         |
| Example: bob27                                                |                      |
| Email*                                                        | 0/4 minimum          |
| Example: yourname@example.com                                 |                      |
| I agree to the <u>terms &amp; conditions</u>                  | to opt-out of future |
| communications.                                               | to opt out of future |
| SUBMIT                                                        |                      |
| 2 Add images<br>(Optional)                                    |                      |
| Personal/Product Information     (Optional)                   |                      |
| Product Rating<br>(Optional)                                  |                      |